## LOGOWANIE DO SYSTEMU

W celu zalogowania się do serwisu Internet Banking, należy wejść na stronę banku www.bsbialogard.pl i kliknąć link **Logowanie**. Klient zostanie przełączony na stronę serwisu Internet Banking. **Silne uwierzytelnienie jest wymagane przy logowaniu do systemu bankowości internetowej** 

• Autoryzacja – hasła SMS

Silne uwierzytelnienie Klienta, to inaczej uwierzytelnienie dwuskładnikowe (logowaniu do bankowości internetowej jest dwuetapowe: wpisujemy login i hasło, w drugim etapie wpisujemy dodatkowe hasło z SMS), które ma podnieść stopień weryfikacji tożsamości Klienta.

Logowanie polega na wpisaniu numeru identyfikatora, hasła dostępu w polu *Hasło* i zatwierdzeniu danych identyfikujących przyciskiem **Zaloguj**,

| Bank Spółdzielczy<br>w Naszej Miejscowości |
|--------------------------------------------|
| Logowanie 2019-08-09 11:24                 |
| Identyfikator: 98979695                    |
| Hasło:                                     |
| Zaloguj                                    |

a następnie podanie hasła SMS i zatwierdzeniu kodu przyciskiem Zatwierdź.

| Bank Spółdzielczy<br>w Naszej Miejscow | vości            |
|----------------------------------------|------------------|
| Logowanie                              | 2019-06-06 08:52 |
| Identyfikator: 98979695                | _                |
| Hasło SMS:                             |                  |
| Zatwierdź                              |                  |

• Autoryzacja – nPodpis

Silne uwierzytelnienie Klienta, to inaczej uwierzytelnienie dwuskładnikowe (logowaniu do bankowości internetowej jest dwuetapowe: wpisujemy login, w drugim etapie wpisujemy dodatkowy kod z aplikacji nPodpis), które ma podnieść stopień weryfikacji tożsamości Klienta

Korzystając z aplikacji nPodpis do obsługi certyfikatu, podczas logowania do systemu Internet Banking, w aplikacji wyświetli się kod uwierzytelnienia logowania, a w oknie logowania w serwisie IB po wpisaniu własnego identyfikatora i hasła pojawi się okno do wprowadzenia *"Kodu z aplikacji nPodpis"* 

| Bank Spółdzielczy<br>w Naszej Miejscowości |
|--------------------------------------------|
|                                            |
| Logowanie<br>Identyfikator: 76800241       |
| Kod z aplikacji nPodpis:                   |
| Zatwierdź                                  |

• Autoryzacja mobilna

Silne uwierzytelnienie Klienta, to inaczej uwierzytelnienie dwuskładnikowe (logowaniu do bankowości internetowej jest dwuetapowe: wpisujemy login, w drugim etapie potwierdzamy logowanie w aplikacji mobilnej), które ma podnieść stopień weryfikacji tożsamości Klienta.

W przypadku gdy Klient posiada Aplikację mobilną i ma włączoną metodę autoryzacji operacji jako autoryzację mobilną w trakcie logowania do systemu Internet Banking wyświetli się komunikat:

## Bank Spółdzielczy<br/>w Naszej MiejscowościLogowanieImage: Comparing the structure of the structure of the structure

Co oznacza, że należy w Aplikacji mobilnej zatwierdzić logowanie wybierając "mobilna autoryzacja" – zatwierdź zlecenie.